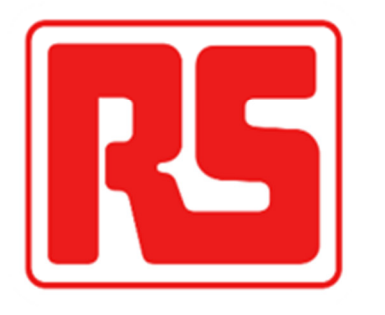

## 欧时线上操作指南

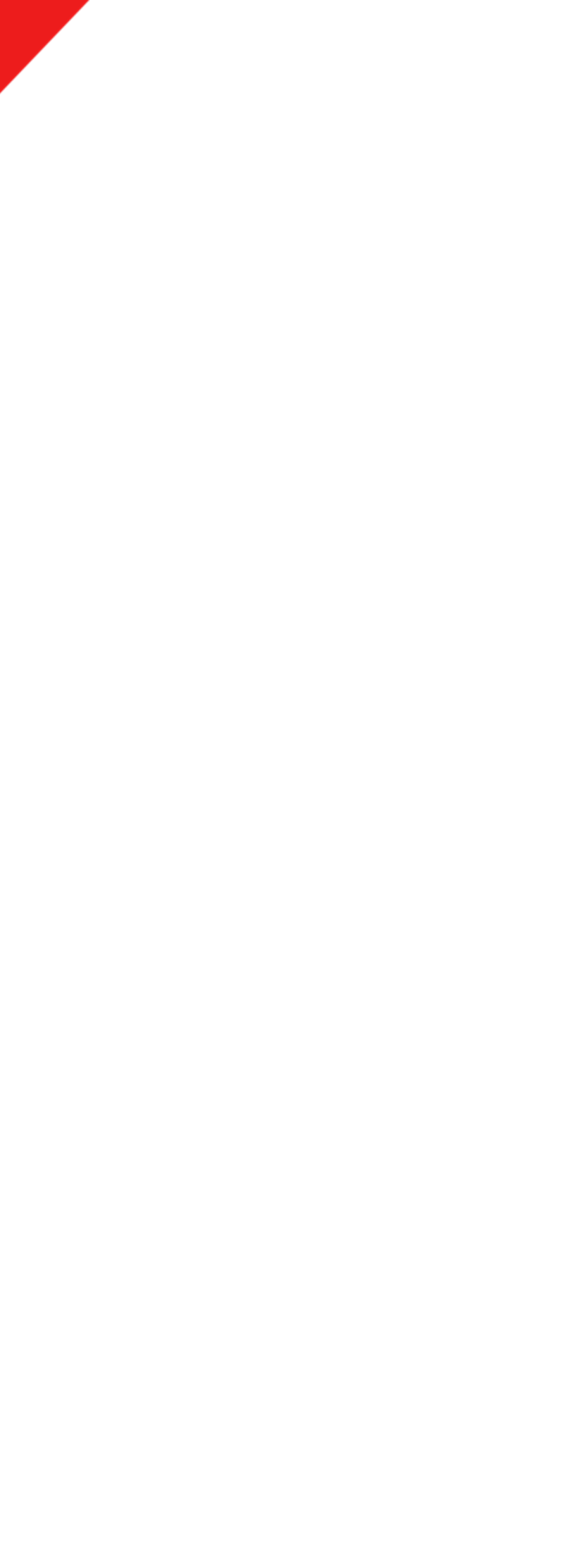

## 目录

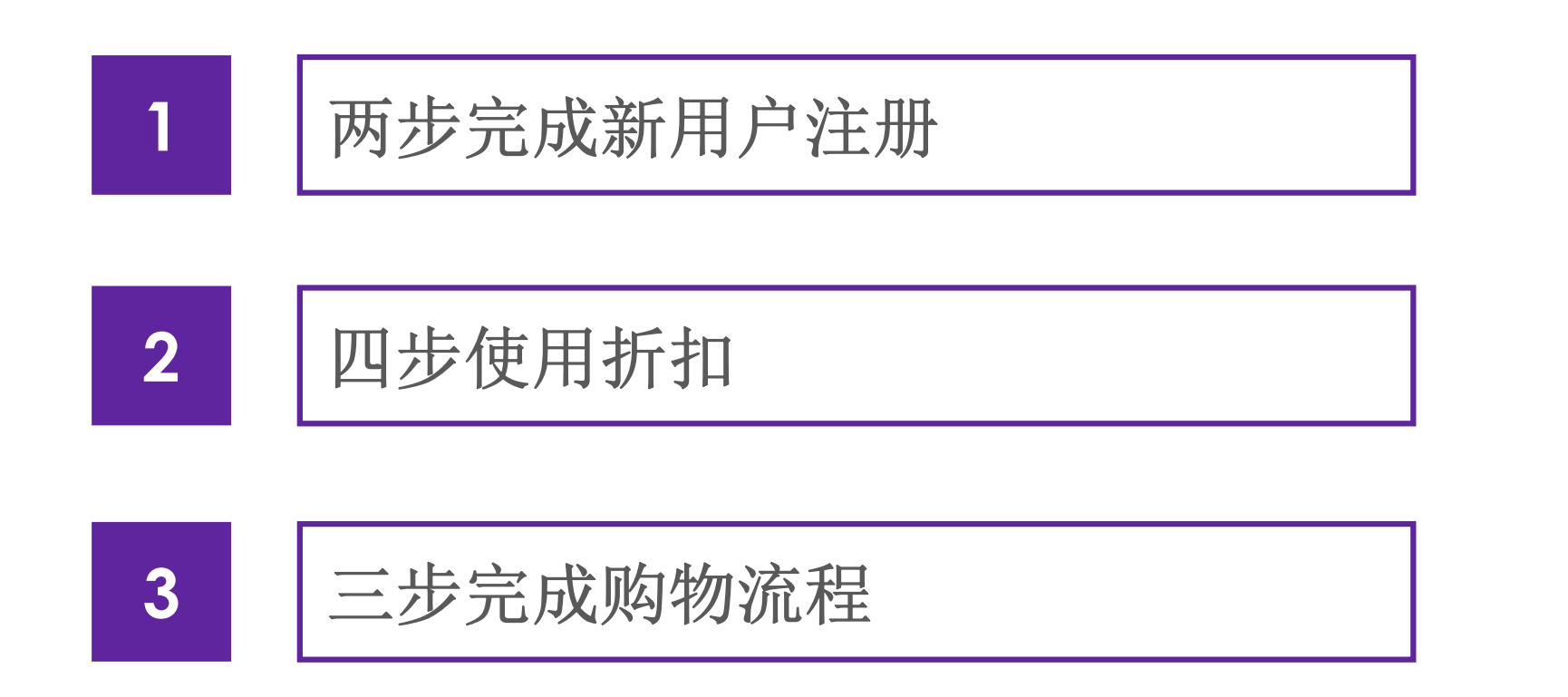

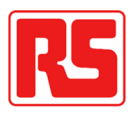

# 1 两步完成新用户注册

### 1 二步完成新用户注册

## 第一步:登陆官方网站

请直接点击以下链接:

https://rsonline.cn/web/

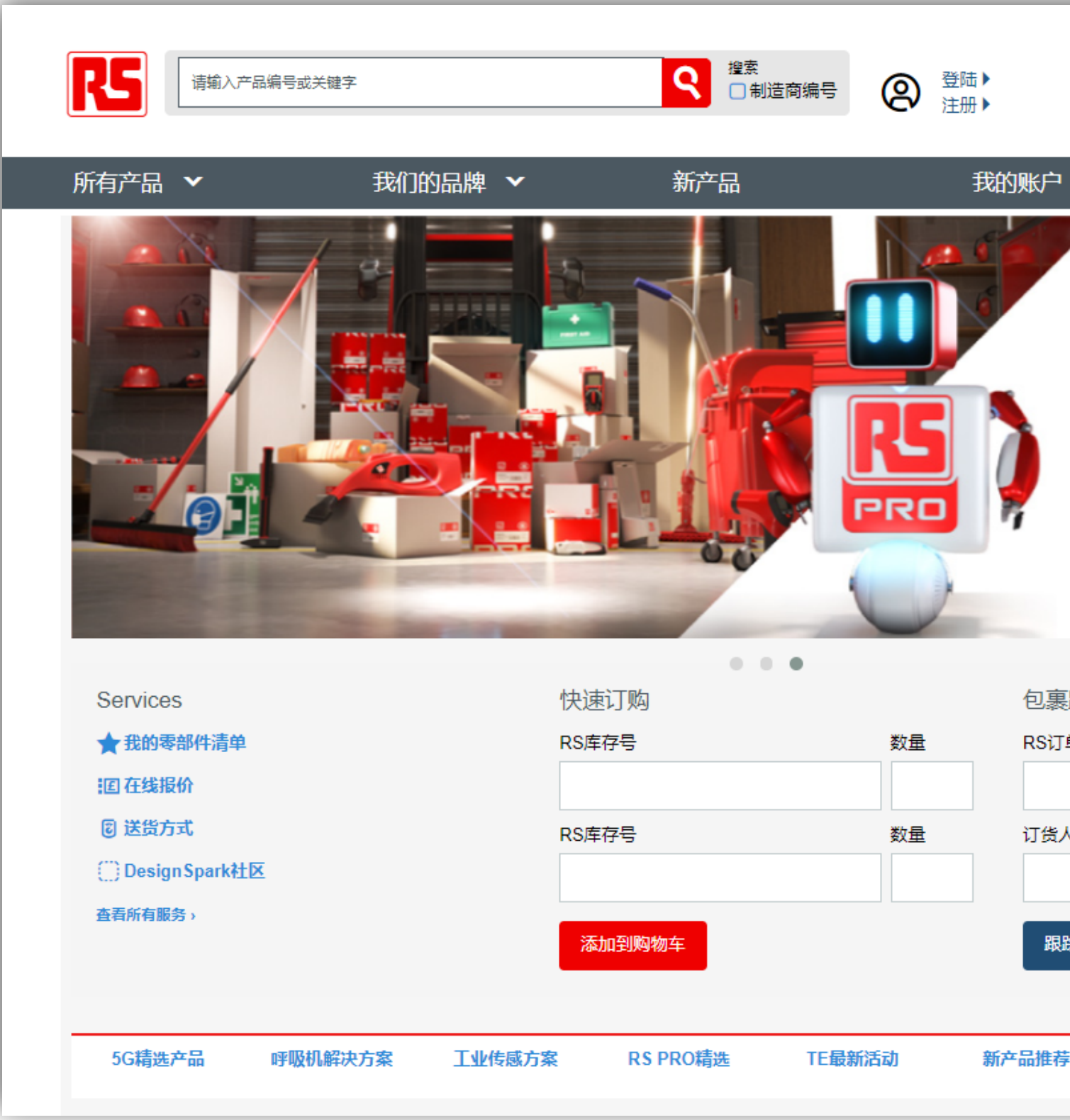

| 帮助                                                                                                    |   |
|----------------------------------------------------------------------------------------------------|---|
|                                                                                                    |   |
|                                                                                                    |   |
| ▼      服务                                                                                                    | L |
|                                                                                                    | 1 |
|                                                                                                    | l |
| 让 RS PRO                                                                                                    | l |
| 成为您的首诜                                                                                                    | l |
|                                                                                                    |   |
| 我们担供士言的言口质立口                                                                                                    | l |
| 我们提供丰富的商品质广品满足您的一切所需                                                                                                    | l |
|                                                                                                    | l |
|                                                                                                    | l |
| 跟踪                                                                                                    |   |
| 单编号:                                                                                                    |   |
|                                                                                                    |   |
| K. International Contractions of the contraction of the contraction of |   |
|                                                                                                    |   |
| 。<br>除订单                                                                                                    |   |
|                                                                                                    |   |
| ·····································                                                                                                    |   |
| _                                                                                                    |   |

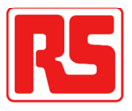

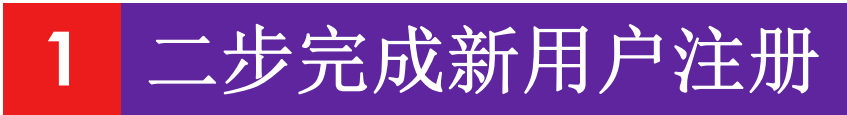

第二步:录入注册信息

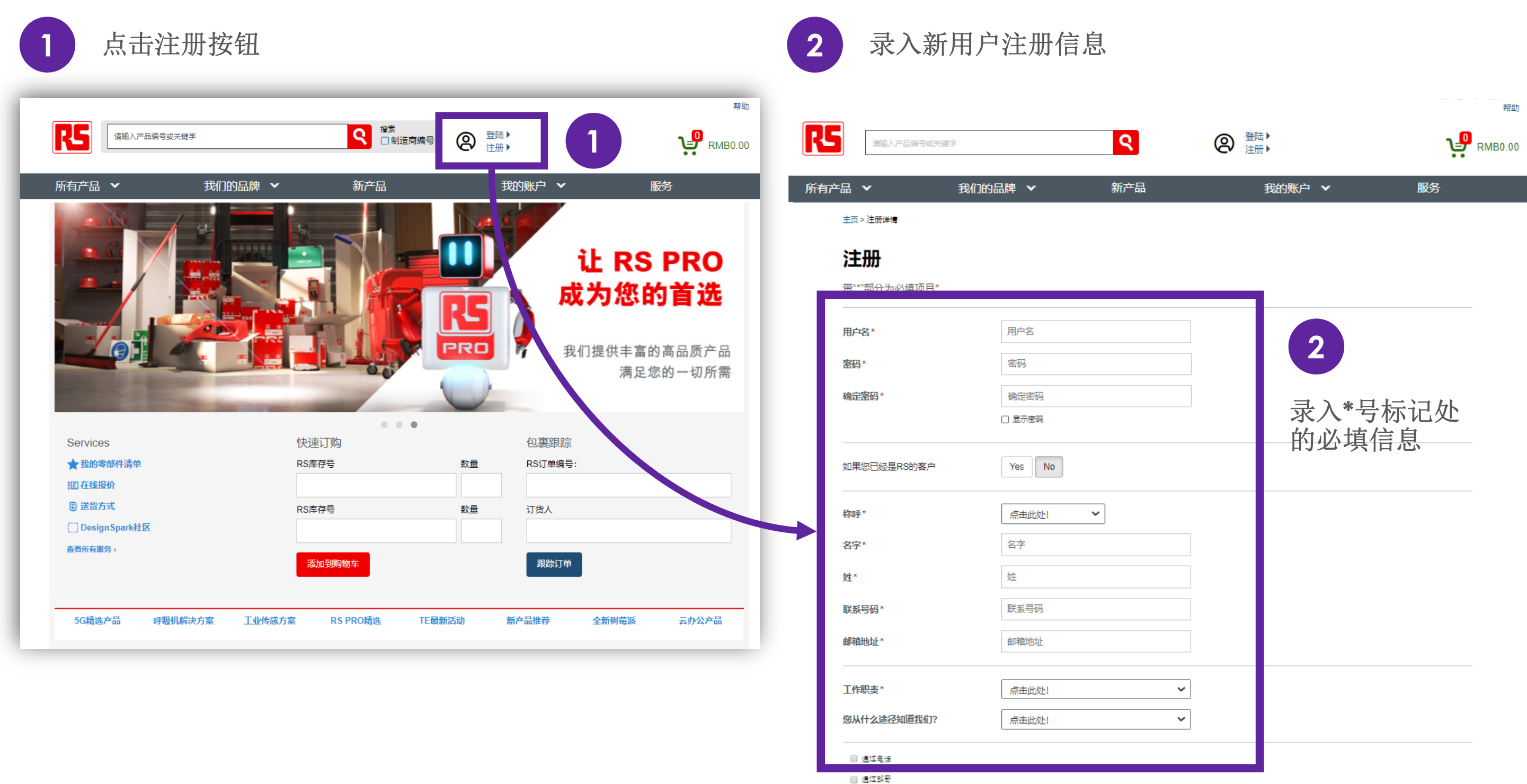

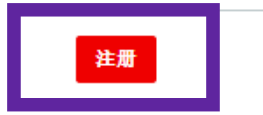

3

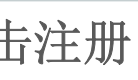

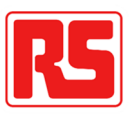

# 2 四步使用特殊折扣

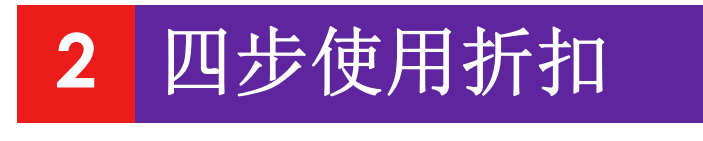

## 第一步: 进入账户

### 登陆账户并点击我的个人资料

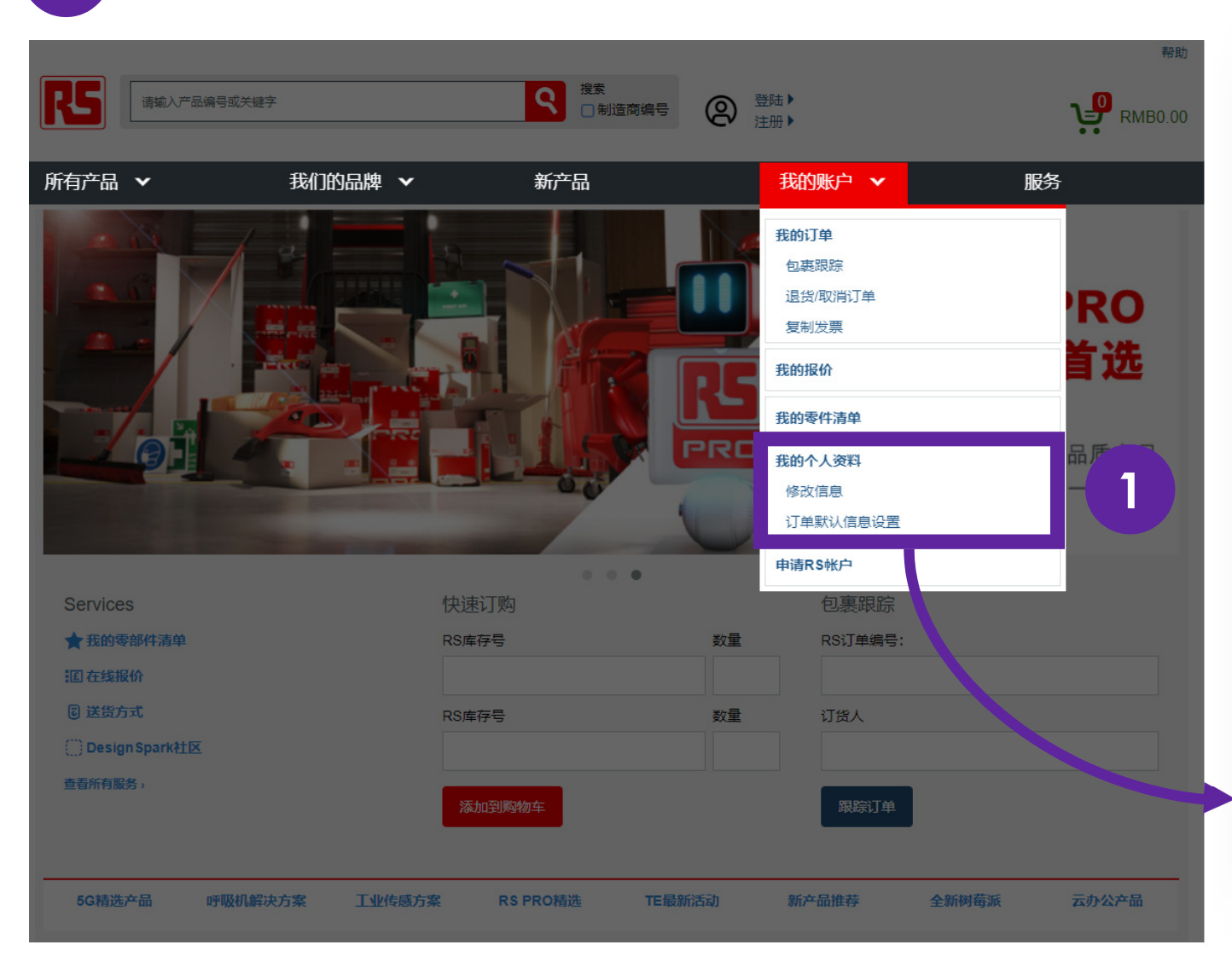

| 2                                        | 点击                           | "添加您的RS账户         | 讨    | 告情"    |
|------------------------------------------|------------------------------|-------------------|------|--------|
|                                          |                              |                   |      |        |
| 主页 > 我的财                                 | 行                            |                   |      |        |
| 欢迎您                                      | R<br>S                       | 退出                |      |        |
| • 我的                                     | 的订单                          | 快速                | 捜索   | 请选择    |
| + 我的                                     | 的报价                          |                   |      |        |
| 立即<br>立即<br>Quote<br>· 创<br>· 提<br>Quote | D <b>升级至</b><br><sup> </sup> | <b>QuotePlus!</b> |      |        |
| • 我的                                     | 的零件清单                        |                   |      |        |
| - 我的                                     | 的个人资料                        |                   |      |        |
| 订购人<br>联系人电<br>公司电话                      | 子邮件                          | 更新                | 所您的小 | 个人联系详情 |
| 订购偏好                                     | 设置                           | 密码管理              |      |        |
| 送货地址                                     |                              | 重置您的密码            |      | 2      |
| 查看/设置                                    | 您的默认设置                       |                   |      |        |

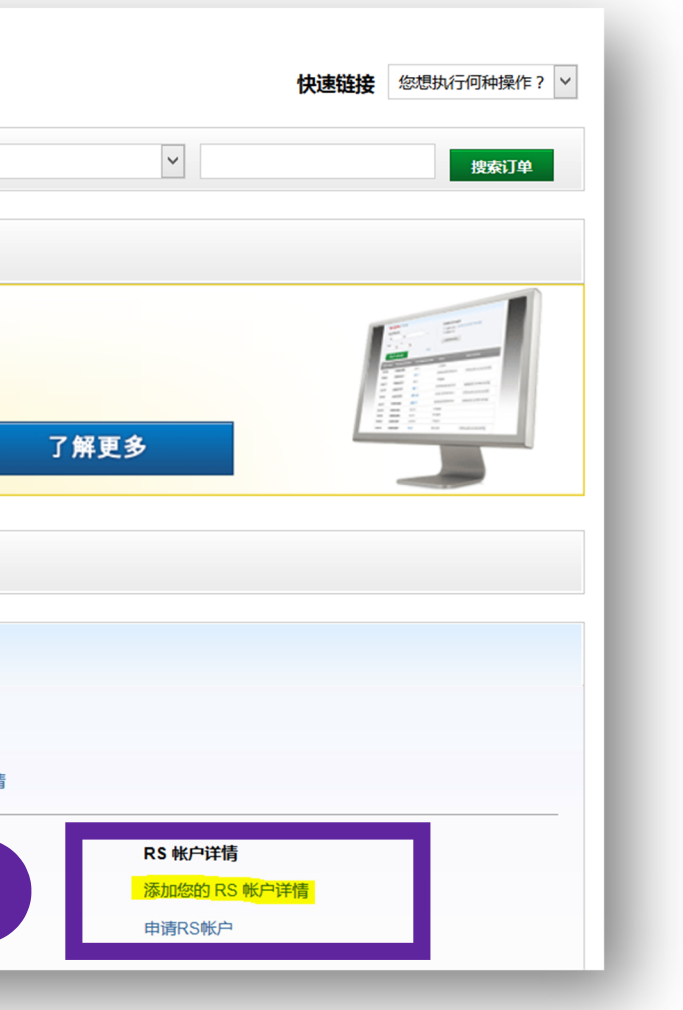

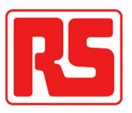

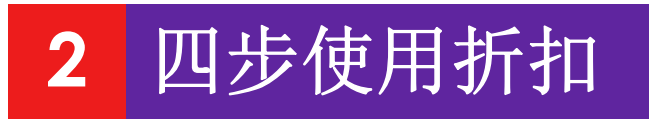

## 第二步: 绑定您个人账号至贵司总账号

| • 需填写的客户信息会由我司销售                                                                  | 提供给您                                    |                               |                             |
|-----------------------------------------------------------------------------------|-----------------------------------------|-------------------------------|-----------------------------|
| 日本 「「「「「「」」」」「「」」」」「「」」」」「「」」」」「「」」」」「「」」」」                                       | <b>ер</b> киво.оо                       | 更新明细<br>带****部分为必填项目 *        | 2 录入*号标记<br>处的必填信息          |
| 产品 🖌                                                                              | 約<br>約<br>約<br>約<br>日                   | 个人资料                          |                             |
| 主页 → 我的账户 →                                                                       |                                         | 称谓*                           | ~                           |
| NP详情                                                                              |                                         | 名字                            | <b>名</b> 字                  |
| 请填上以下数据以便进行网上注册(您可以在报价单上找到以下资料)                                                   |                                         | 姓氏                            |                             |
|                                                                                   |                                         | 联系号码*                         | 联系号码                        |
|                                                                                   |                                         | 电邮地址*                         |                             |
| 意见反馈   关于RS   全球力事处   新闻中心   付款信息   网络<br>企业集团   RS销售条款   网站条款   数据保护   私隐条例   邮件 | 指南<br>指克<br>+安全                         | 请把您的信息告诉我们<br>加深对客户的了解让我们能够更有 | 有效地引入新产品、特别优惠及技术信息。         |
| RS Components Ltd 中国上海市延安东路618号东海商业中心第二期23楼; 邮编: 200001   沪ICP备17030544号          | Secured<br>br/<br>Other                 | 工作职责*                         | 点击此处! ~                     |
|                                                                                   | 热线:4006107966 电邮:RSCN@rs-components.com | 通知、更新与服务<br>□ 当登录网页浏选时,不接受即   | 1时交谈邀请(弹出窗口)                |
|                                                                                   |                                         | ☑ 邮件通知线关于新产品,服务               | 与特惠信息。                      |
|                                                                                   |                                         | □ 请将RS加入您的订阅邮件中,              | ,RS 会为您送上最新的产品和服务,以及定制优惠信息。 |
|                                                                                   |                                         |                               |                             |

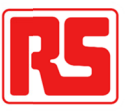

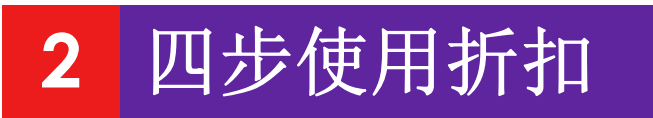

## 第三步: 确认绑定账号成功

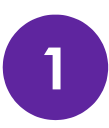

确认明细更新成功

- 页面显示更新成功信息
- 确认邮件会发至注册邮箱

| 更新明细<br>带***部分为必填项目•                             | 显示以上更新成功信<br>息后即可关闭页面  |
|--------------------------------------------------|------------------------|
| 个人资料                                             |                        |
| 称谓•                                              | ~                      |
| 名字*                                              |                        |
| 姓氏•                                              |                        |
| 联系号码•                                            |                        |
| ewith.                                           |                        |
| 请把您的信息告诉我们                                       |                        |
| 如完对客户的了解让我们能够更明                                  | 的地引入新产品、特别优重及技术值息。     |
| I作职责 <sup>•</sup>                                | 采购,采购订单管理 🖌            |
| 通知、更新与服务<br>) 当最早何页消防时,不接受到时<br>) 新井市町街关于新产品,服务与 | 交派邀请 (弾出窗口 )<br>/特學信息。 |
|                                                  |                        |

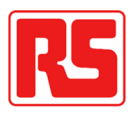

1

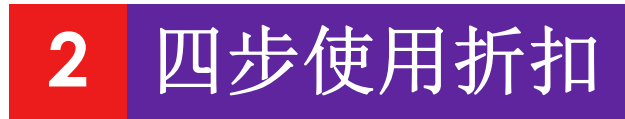

## 第四步:确认报价并下单

点击我的报价

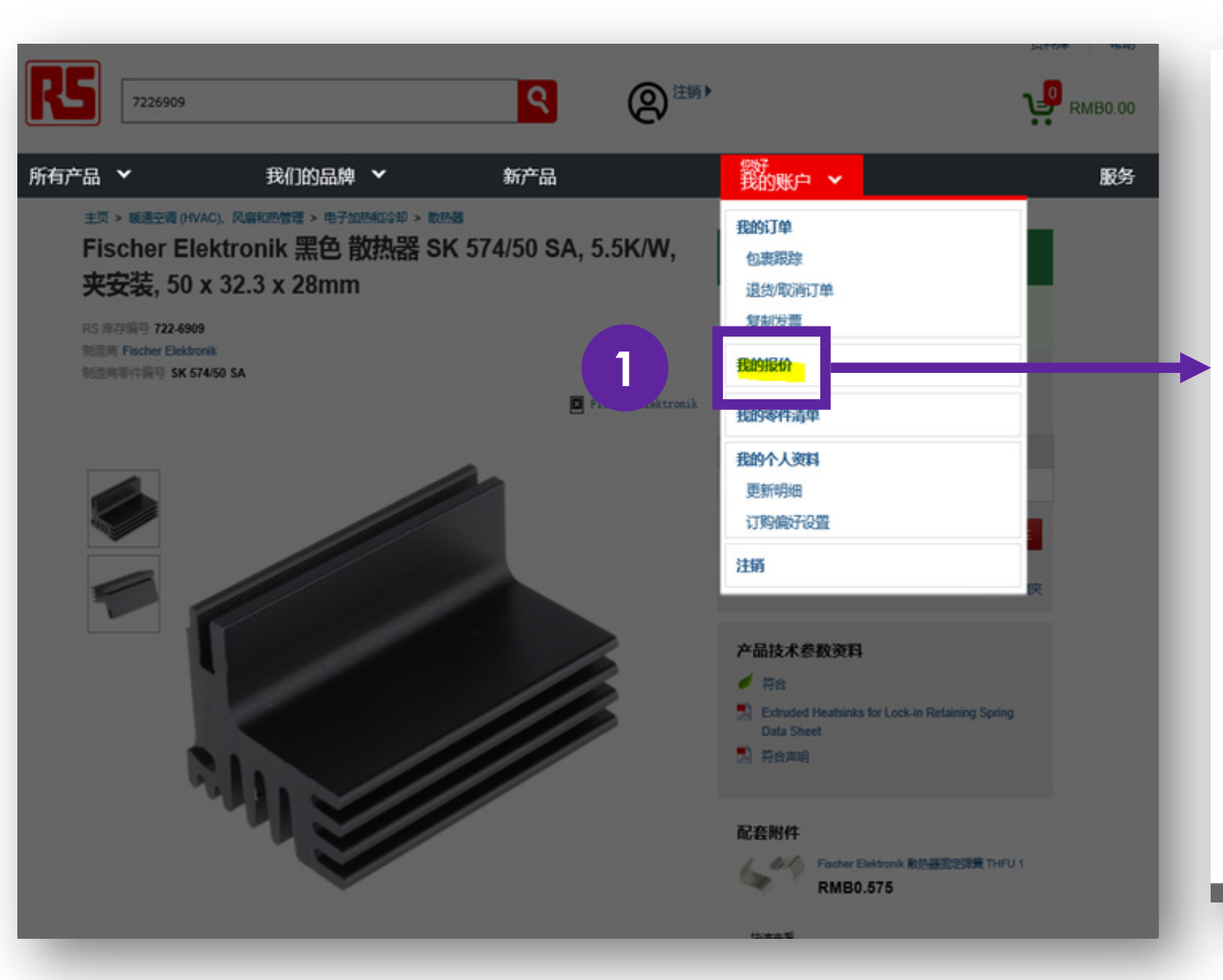

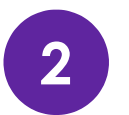

根据所提供的报价单号点击"搜索报价"查找报价单

| 欢迎您                                   | , 不是          | 退出      |                  |            |
|---------------------------------------|---------------|---------|------------------|------------|
| • 我的订单                                |               |         | 快速搜索             | 请选择        |
| <ul> <li>● 我的报价</li> <li>2</li> </ul> |               |         | 远                | 609<br>•   |
| ₩<br>dd/mm/yy                         | ¥<br>dd/mm/yy |         | 重響               |            |
| 搜索打<br>创建日期                           | 很价<br>RS 报价单号 | 3 报价单名称 |                  |            |
| 2017-11-08                            | A10(          |         | 与限公司:08/1        | 1/17 09:28 |
| 2017-11-06                            | A10           |         | 有限公司:06/1        | 1/17 09:47 |
| 2017-11-06                            | A10(          |         | 有限公司:06/1        | 1/17 01:02 |
| 2017-10-23                            | A10           |         | 有限公司:23/1        | 0/17 03:59 |
| 2017-06-28                            | A10           |         | 与限公司:28/0        | 6/17 07:49 |
| 2017-05-31                            | A1            |         | 有限公司:31/0        | 5/17 02:45 |
| 2017-05-12                            | A10           |         | <b>有限公司:12/0</b> | 5/17 04:55 |

|                                 | 快            | ·速链接 您想执行何种操作? V |
|---------------------------------|--------------|------------------|
|                                 |              | 接款订单高级搜索         |
|                                 |              |                  |
| 對新报价单<br>) 上传文件 下载范例#<br>) 输入明细 | 在下           | 「拉选项             |
| 创建新投价                           | 中点           |                  |
| 华态                              | JKD          |                  |
| RMB2,440.00 有效3                 | 4            | · 您跟我打何种做作!?   ✓ |
| 进行中                             |              |                  |
| RMB3,775.90 有效3                 | ã 2017-12-06 | 您想执行何种操作? 🗸      |
| RMB6,216.00 有效函                 | ē 2017-11-22 | 您想执行何种操作? 🔽      |
| 过期日為 2017-07-20                 | 8            | 您想执行何种操作? 🔽      |
| 进行中                             |              |                  |
| 过期日為 2017-06-1                  | 1            | 您想执行何种操作? 🔽      |
| 6.ex1                           | _            |                  |

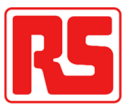

# 3 三步完成购物流程

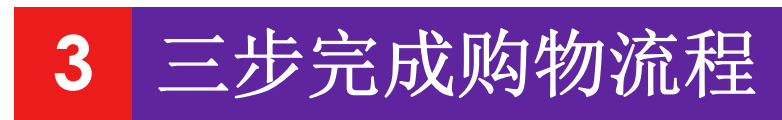

## 第一步: 商品加入购物车

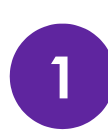

选择产品,加入购物车

### Phoenix Contact 菲尼克斯 刀剥离端子块, PT Clipline 系列, 单层, 26 $\rightarrow$ 12 AWG, 20A

RS 库存编号: 687-9537 制造商零件编号: 3210169 制造商: Phoenix Contact

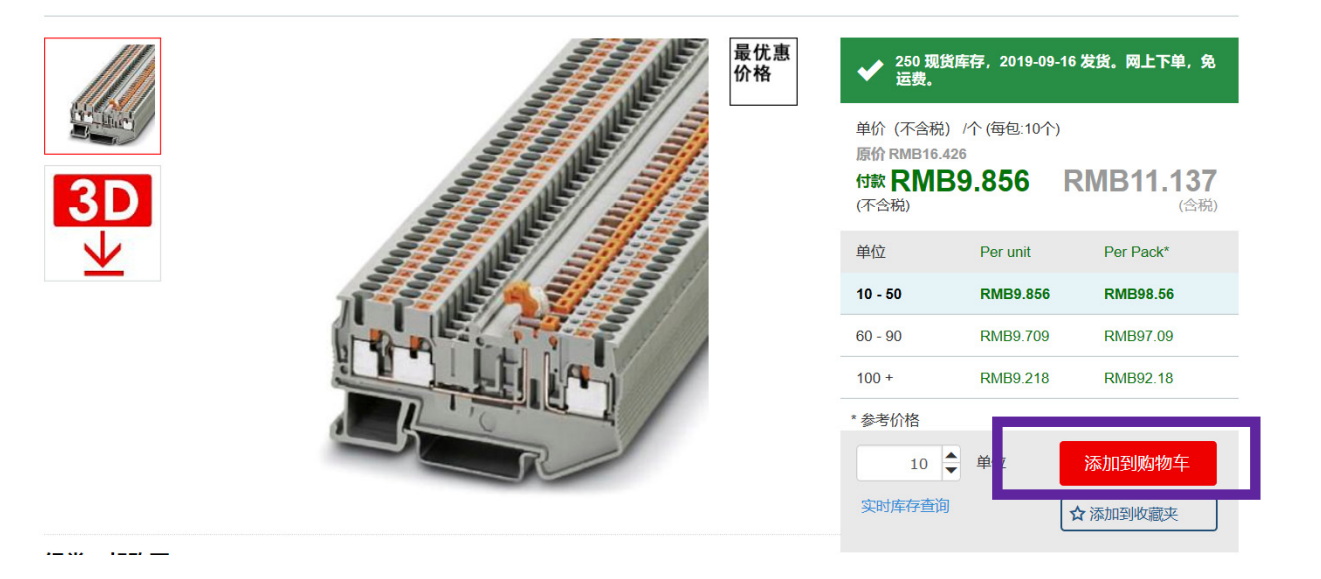

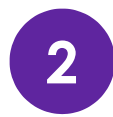

CONTACT

查看购物车商品清单,并结账

### 我的购物车

✔ 10 现货库存,2019-09-16 发货。网上下单,免运费。

| 点半前的订单将于当天发货,网上下单,兔运费。如遇国家限制类进口产品或海关商检正常检验,时间会有延长,下单                                                                                                    | 后客服人员将会邮件通知約 | <u>в</u> . |
|----------------------------------------------------------------------------------------------------|--------------|------------|
|                                                                                                    |              |            |
| ]果您已经知道所需产品的RS库存编号,请使用我们的快速订购将产品添加到购物篮中,可以为您节省更多的宝贵时间。                                                                                                    | 输入RS库存编号     |            |
|                                                                                                    |              |            |
|                                                                                                    |              |            |
|                                                                                                    |              |            |
| 请选择您的送货方式                                                                                                    |              |            |
| <ul> <li>请选择您的送货方式</li> <li>● 常规运送-非送货时付款 (周末及节假日货期顺延)</li> </ul>                                                                                                    | 免费           |            |
| <ul> <li>请选择您的送货方式</li> <li>● 常规运送-非送货时付款(周末及节假日货期顺延)</li> <li>&gt; 送货时付款:(我司已在全国大多数城市开通货到付现金或刷银联卡服务,请联系我们的在线客服或数电客服查询您的地址是否可以享受该服务。享受该服务的订单总金额需小于或等于5000元人民币。)</li> </ul> | <b>免费</b>    | 免费         |

|        | <u>Phoenix Contact 菲尼克斯 刀剥离端子块, PT Clipline 系列, 単层, 26 → 12 AWG, 20A</u><br>RS 库存编号 <b>687-9537</b><br>品牌 Phoenix Contact<br>制造商零件编号 3210169<br>RoHS 状态 服从<br><b>显示配套附件</b> | 10 更新   移除   | RMB18.428 RMB98.56<br>/个 (每包:10个)<br>付款<br>RMB9.856 |
|--------|----------------------------------------------------------------------------------------------------|--------------|-----------------------------------------------------|
| 清空购物车  |                                                                                                    | 更新           |                                                     |
| 添加促销代码 | •                                                                                                    | 产品总金额<br>增值税 | RMB98.56<br>RMB12.81                                |
|        |                                                                                                    | 总计<br>您已节省   | RMB111.37<br>RMB65.70                               |
| 日 打印购物 | 加蓝 保存购物篮 > 分享购物篮                                                                                                    |              | 结账                                                  |

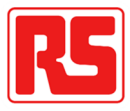

结账

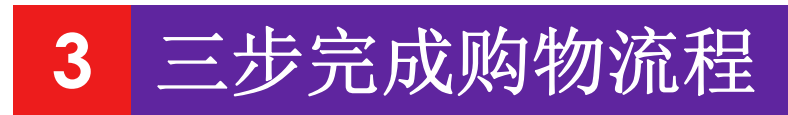

## 第二步:填写订单信息并支付

| 1 填写收货信息                        | 2 填写付款及开票信息                                                                                                    |
|---------------------------------|----------------------------------------------------------------------------------------------------|
| THAWTE<br>认证 1 送货地址 2 付款 3 订单复核 | THAWTE<br>认证 1 送货地址 2 付款 3 订单复核                                                                                                    |
|                                 | 需要帮助? 请拨打我们的客户服务团队电话: 4008218857 合計: 包括增值税 ): RMB6,621.2 回到购做主 付款 付款 「飲 ① 記行電ご <sup>文付宝</sup> <sup>文付宝</sup> ③ 银行电汇(为途免订单被自动取消,请在五个工作日内付款:您可至"帮助"-"付款"中查看RS公司账户信息) 派加付款方式 |
| 继续支付                            | 表示必连项* <b>发票类型*</b> 「增值税普通发票 <b>客户内部合同号/采购单号</b> ② <b>继续进行订单检查</b>                                                                                                    |

1.付款方式分为货到付款(目前设置在购物车页面)、支付宝、 银行转账、账期(仅显示在设置了账期支付的客户页面)四种方 式。

**2**.开票信息在首次下单时需要填写,后面再下单暂时无法修改, 需要修改开票信息,需要联系客服。

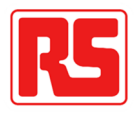

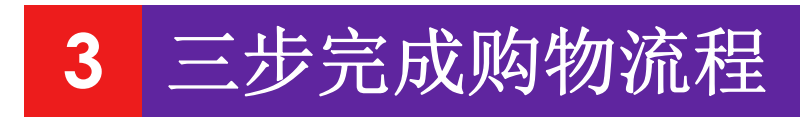

## 第三步:订单确认

### 确认订单信息并下单

| KS THAWTE 认证                        | 1 送货地址 2 付款                                                                                                    | <b>3</b> 订单复核          | Secure<br>by<br>Othawat                                                                                                 | 库存产品      |                                                                                                    |                                               |                                        |                                                     |
|-------------------------------------|----------------------------------------------------------------------------------------------------|------------------------|----------------------------------------------------------------------------------------------------|-----------|----------------------------------------------------------------------------------------------------|-----------------------------------------------|----------------------------------------|-----------------------------------------------------|
|                                     |                                                                                                    |                        |                                                                                                    |           | 说明                                                                                                    | 数量                                            | 单价/单位                                  | 总价                                                  |
| 西亜部助う 生化イエットトモート                    | 2045 E811 ch ≤ 4000210057                                                                                                    |                        | * 若您下单,说明您同意 RS 条款和销售条件                                                                                                 | all shart | Phoenix Contact 菲尼克斯 刀剥离端子块, PT Clipline 系列, 单层, 26 →<br>12 AWG, 20A<br>RS 库存编号 687-9537<br>品牌 Phoenix Contact<br>制造商零件编号 3210169 | 10<br>✔ 10 现货库存, 2019-09-16 发<br>货。网上下单, 免运费。 | RMB16.426<br>/个(每包:10个)<br>付款 RMB9.856 | RMB98.56                                            |
| 订单复核                                | ₩₩₩₩₩₩₩₩₩₩₩₩₩₩₩₩₩₩₩₩₩₩₩₩₩₩₩₩₩₩₩₩₩₩₩₩                                                                                                    | 付款                     |                                                                                                    |           | RoHS 状态 服从                                                                                                    |                                               |                                        |                                                     |
| 订购人<br>联系人电子邮件<br>公司电话<br>送货地址      | 小姐 美霞 李<br>Melissa.Li@rs-components.com<br>18817515508<br>欧时电子元件(上海)有限公司-上海员工购买,<br>前滩世贸中心二期C栋5层501单元,<br>东育路227弄3号,<br>浦东新区,<br>上海市,<br>200126,<br>CN | 支付方式<br>客户代码<br>更改付款方式 | 送货时付款:(我司已在全国大多数城市开通货到<br>付现金或刷银联卡服务,请联系我们的在线客服<br>或取电客服查询您的地址是否可以享受该服务。<br>享受该服务的订单总金额需小于或等于5000元人<br>民币。)<br>13041023 | ×         | 请发送邮件通知我的订单状态 🛛 <b>?</b><br>将通知邮件发送至 Melissa.Li@rs-components.com                                                                 | 产品总金额<br>您已节省<br>适送<br>增值税<br><b>总计</b>       |                                        | RMB98.56<br>RMB65.70<br>免费<br>RMB12.81<br>RMB111.37 |
| 更改运送详情 □ 将以上详细信息保存 送货选项 送货选项 更改送货选项 | <mark>7为订单的默认选项,以便今后能够更快结账。</mark><br>常规运送- 非送货时付款 (周末及节假日货期)(                                                                                         | 既至)                    |                                                                                                    |           |                                                                                                    | * 若您下单                                        | ,说明您同意 <u>RS 条款</u>                    |                                                     |

### 1.对订单的产品信息、收货信息、付款信息、订单金额等内容 进行确认,确认无误后提交订单。

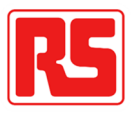

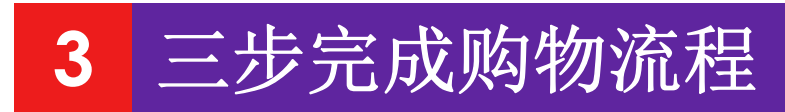

## 订单完成

| 感谢您的订<br>您的 RS 参考编号为<br>此订单的完整副本已发送    | <mark>ゆ</mark><br>り 185041394<br>至 Melissa.Li@rs-components.com                                                                                        |                      |                                                                                                    | ■ 打印                                            |   | <b>感谢您的订败</b><br>您的 RS 参考编号为<br><sup>此订单的完整副本已发送至  </sup> | 184165910<br>Melissa.Li@rs-components.com                                                                                                    |                           |
|----------------------------------------|----------------------------------------------------------------------------------------------------|----------------------|----------------------------------------------------------------------------------------------------|-------------------------------------------------|---|-----------------------------------------------------------|----------------------------------------------------------------------------------------------------|---------------------------|
| 运送                                     |                                                                                                    | 付款                   |                                                                                                    |                                                 |   |                                                           |                                                                                                    |                           |
| 订购人<br>联系人电子邮件<br>公司电话<br>送货地址<br>送货选项 | 小姐 美殿 李<br>Melissa.Li@rs-components.com<br>18817515508<br>欧时电子元件(上海)有限公司-上海员工购买,<br>前滩世贸中心二期C栋5层501单元,<br>东育路227弄3号,<br>浦东新区,<br>上海市,<br>200126,<br>CN | 支付方式<br>客户代码<br>开票地址 | 送货时付款:(我司已在全国大多数城市开通货到<br>付现金或刷银联卡服务,请联系我们的在线客服<br>或致电客服查询您的地址是否可以享受该服务。<br>享受该服务的订单总金额需小于或等于5000元人<br>民币。)<br>13041023<br>欧时电子元件(上海)有限公司-上海员工购买,<br>前滩世贸中心二期C栋5层501单元,<br>东育路227弄3号,<br>浦东新区,<br>上海市,<br>200126,<br>CN |                                                 |   | 运送<br>订购人<br>联系人电子邮件<br>公司电话<br>送货地址                      | 小姐 美震 李<br>Melissa Li@rs-components.com<br>18817515508<br>欧时电子元件(上海)有限公司,<br>中国上海市黄浦区延安东路618号远洋商业大厦<br>二期2海传,<br>上海,<br>上海市,<br>200001,<br>CN | <b>付款</b><br>支付方式<br>客户代码 |
| 送货选项                                   | 常规运送-非送货时付款 (周末及节假日货期)                                                                                                    | 顾延)                  |                                                                                                    |                                                 | ð |                                                           | y银台                                                                                                    |                           |
| 库存产品                                   |                                                                                                    |                      | 产品总金额<br>您已节省<br>运送<br>增值税                                                                                                    | RMB98.56<br>R <b>M</b> B65.70<br>免费<br>RMB12.81 |   | E在使用即时到账交易 [?]<br>xn-RS订单编号:184165                        | <b>5910</b> 收款方,欧时电子元件(上…                                                                                                    |                           |
|                                        |                                                                                                    |                      | 总计                                                                                                    | RMB111.37                                       |   |                                                           | 扫—扫付款 (示)                                                                                                    |                           |
|                                        |                                                                                                    |                      |                                                                                                    |                                                 |   |                                                           | <b>114.90</b>                                                                                                    | /                         |
| 1.下单完                                  | E成后显示订单编号                                                                                                    | 弓及订单                 | 的基本信息。                                                                                                    |                                                 |   |                                                           |                                                                                                    |                           |
| 2.若选择                                  | ≤支付宝支付,则⁻                                                                                                    | 下单完成]                | 页面有进入支付宝                                                                                                    | 支付的                                             |   |                                                           |                                                                                                    | 5                         |

**2**.若选择支付宝支付,则下单完成页面有进入支付宝支付的 按钮,可以进入支付宝页面对订单进行付款。

<u>首次使用请下载手机支付宝</u>

Ⅰ Ⅰ 打开手机支付宝Ⅰ Ⅰ 月一扫继续付款

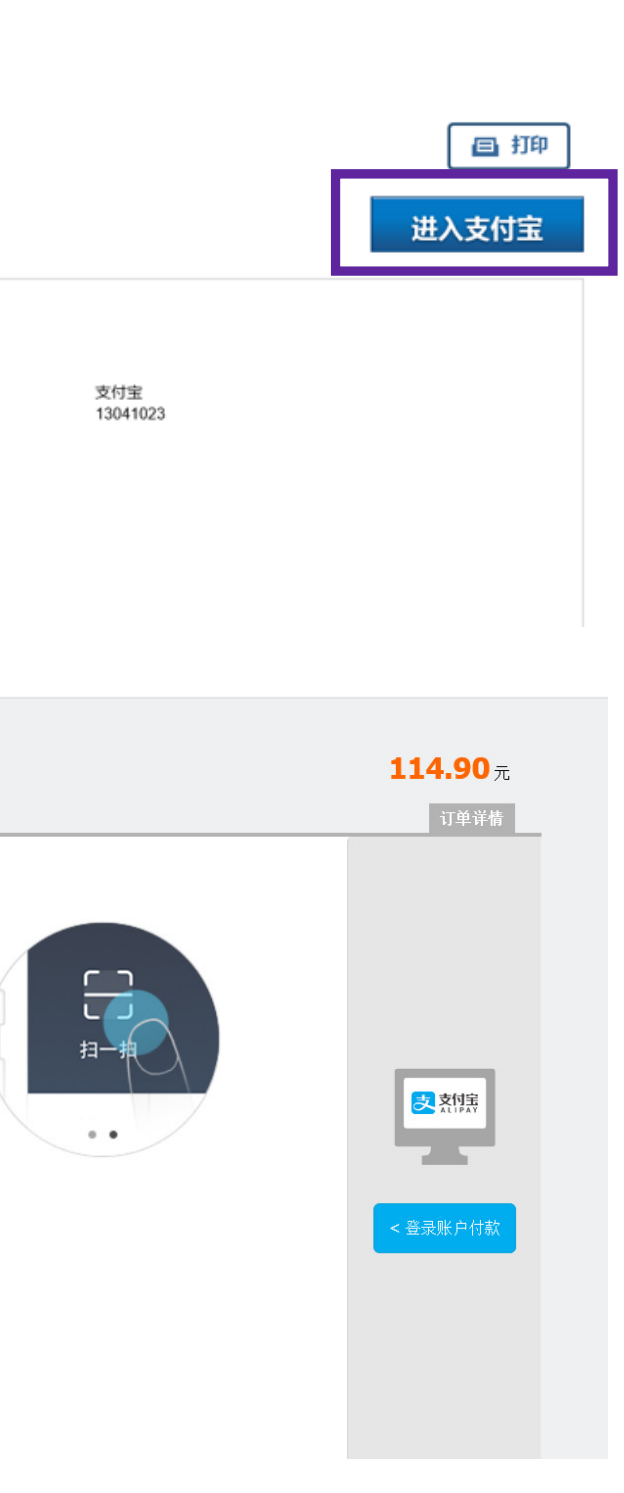

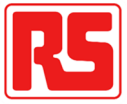